### Land Records

# 4. Transfer to Grand List

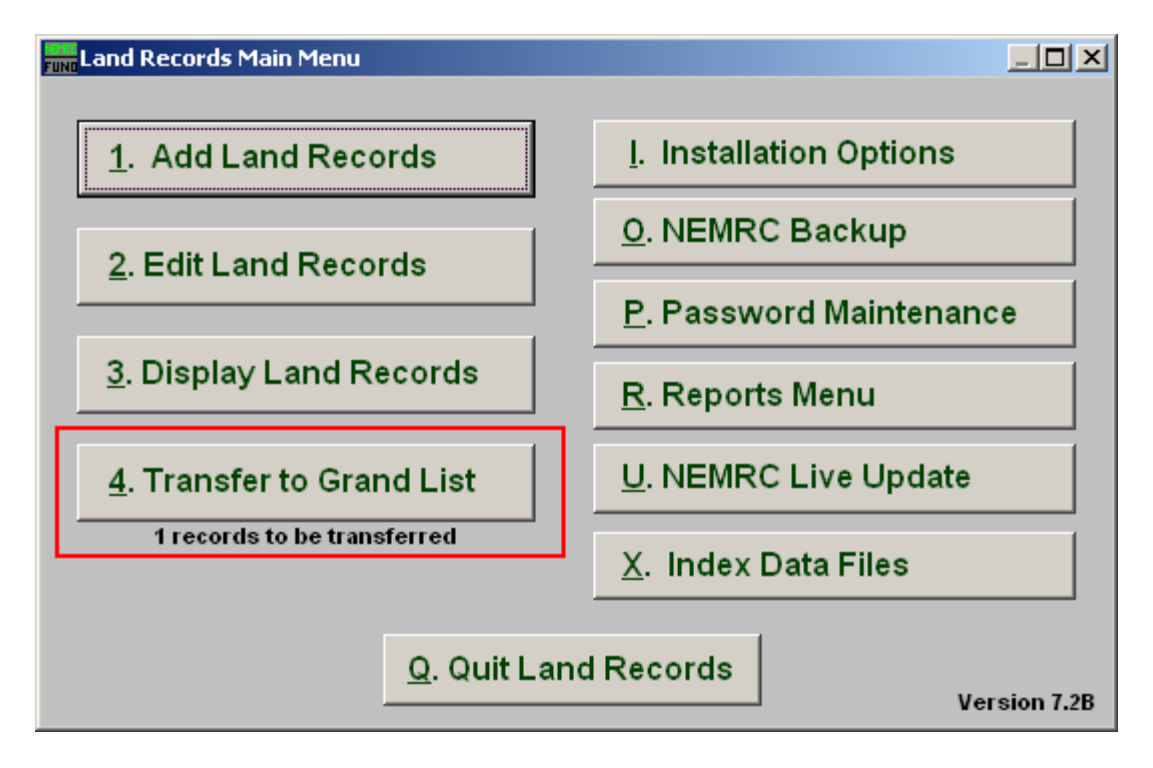

Click on "4. Transfer to Grand List" from the Main Menu and the following window will appear:

#### Land Records

## Transfer to Grand List

| _ | Transfer Land Records to Grand List |                         |                   |                                                      |                                                                   |                               |                                       |                                                     |          |                   |  |
|---|-------------------------------------|-------------------------|-------------------|------------------------------------------------------|-------------------------------------------------------------------|-------------------------------|---------------------------------------|-----------------------------------------------------|----------|-------------------|--|
| L | Γ                                   | Transfer                | Valid sale price  | Reason for valid                                     | d or invalid sale price                                           | Parceli                       | number                                | Sale Price                                          | Sequence | Grantor 🔺         |  |
| 1 |                                     |                         |                   |                                                      |                                                                   |                               |                                       | 1.00                                                | 08318    | SAVINGS BANK OF W |  |
|   | F                                   |                         |                   |                                                      |                                                                   |                               |                                       |                                                     |          |                   |  |
|   | H                                   |                         |                   |                                                      |                                                                   |                               |                                       |                                                     |          |                   |  |
|   | H                                   |                         |                   |                                                      |                                                                   |                               |                                       |                                                     |          |                   |  |
|   | H                                   |                         |                   |                                                      |                                                                   |                               |                                       |                                                     |          |                   |  |
|   | H                                   |                         |                   |                                                      |                                                                   |                               |                                       |                                                     |          |                   |  |
|   | F                                   |                         |                   |                                                      |                                                                   |                               |                                       |                                                     |          |                   |  |
|   |                                     |                         |                   |                                                      |                                                                   |                               |                                       |                                                     |          |                   |  |
|   | L                                   |                         |                   |                                                      |                                                                   |                               |                                       |                                                     |          |                   |  |
|   | L                                   |                         |                   |                                                      |                                                                   |                               |                                       |                                                     |          |                   |  |
|   | H                                   |                         |                   |                                                      |                                                                   |                               |                                       |                                                     |          |                   |  |
|   | H                                   |                         |                   |                                                      |                                                                   |                               |                                       |                                                     |          |                   |  |
|   | H                                   | <u> </u>                |                   |                                                      |                                                                   |                               |                                       |                                                     |          |                   |  |
|   |                                     | •                       | ·                 | 1                                                    |                                                                   | 1                             |                                       | 1                                                   | 1        |                   |  |
|   |                                     | <u>I</u> ran<br>No misn | 2 Mi<br>sfer alre | smatched 3<br>Parcels 4<br>Report 4<br>ady pending 5 | Flag all for trans<br>Unflag all for trans<br>Invert transfer sel | sfer 6<br>nsfer 7<br>ection 8 | Flag all s<br>Flag all s<br>Invert va | sales as valid<br>ales as invalid<br>alid selection | 9        | <u>C</u> ancel    |  |

- 1. Selector: This displays the details of items to be transferred to the Grand List. The first two columns are used to tag items to be transferred and if the sale was a valid sale. The valid sale is also modifiable when received on the Grand List side. The entire record can also be removed on the Grand List side.
- 2. Mismatched Parcels Report: This report will show Parcel numbers that do not appear in the linked Grand List and therefore can not be transferred.
- **3.** Flag all for transfer: Click this button to flag all lines to transfer.
- 4. Unflag all for transfer: Click this button to clear all transfer flags.
- **5. Invert transfer selection:** Click this button to change all transfer flags to the opposite of their settings as shown.
- 6. Flag all sales as valid: Click this button to flag all sales as valid.
- 7. Flag all sales as invalid: Click this button to clear all valid sales flags.
- **8.** Invert valid selection: Click this button to change all valid sales flags to the opposite of their settings as shown.
- 9. Cancel: Click "Cancel" to cancel and return to the previous screen.

#### NEMRC Page 2 of 2